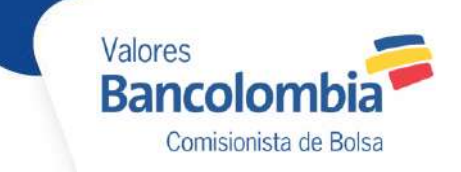

## Proceso para afiliación al servicio de Identidad Protegida

## 1. Matrícula de Preguntas

Ingrese a la Sucursal Virtual como siempre lo ha realizado, ingresando la identificación y la clave a través del teclado virtual y luego dando clic en el botón "OK":

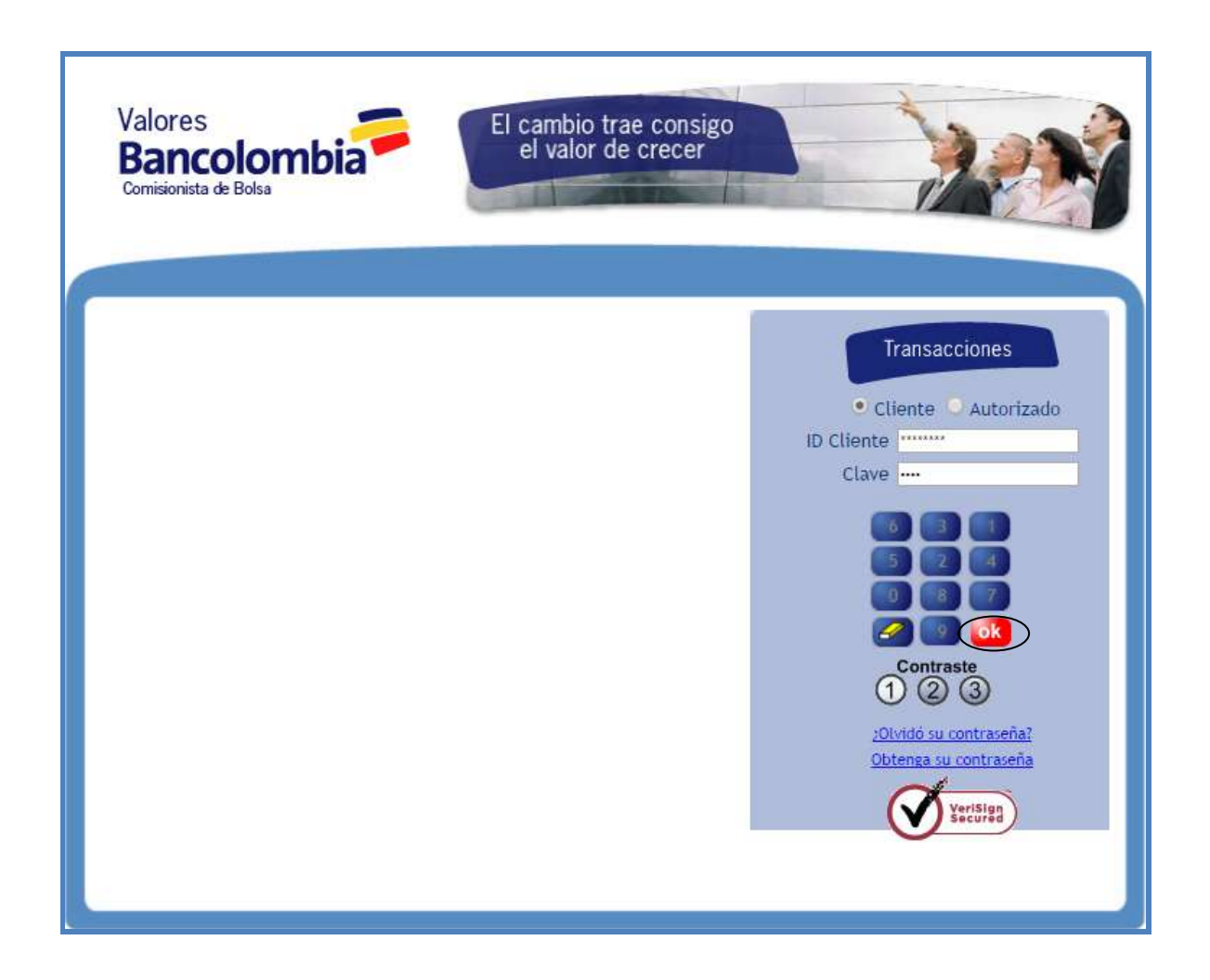

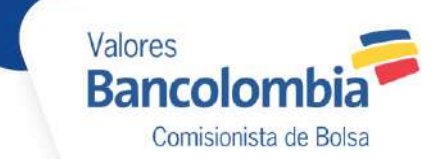

El sistema verifica si el cliente o autorizado tiene las preguntas matriculas en caso contrario le presenta la siguiente pantalla donde solicitará que registre las preguntas:

| Bienvenido(a),                                                                                                    | NB_52512991 AP_52512991, su última visita a la Sucursal Virtual de Valores Bancolombia fue el 24/sep/2014 03:35:3                                                                                              |
|----------------------------------------------------------------------------------------------------|----------------------------------------------------------------------------------------------------|
| ( The second second sec |                                                                                                    |
|                                                                                                    |                                                                                                    |
| 6                                                                                                    | Identificación de Equipos - Matricula                                                                                                    |
|                                                                                                    | Cuando usted ingrese a la sucurial virtual de Valores desde un computador que no<br>reconozcarnos, verificaremos su identidad haciendo algunas de las preguntas que usted<br>judique vicenzeda a continuación: |
|                                                                                                    | Por favor seleccione 5 preguntas e ingrese la respuesta para cada una:                                                                                                    |
|                                                                                                    | Todas las respuestas deben tener al menos 4 caractéres, solo use letras (AZ; a-z), números (0-<br>9) y espacios en blanco.                                                                                     |
|                                                                                                    |                                                                                                    |
|                                                                                                    | T. Senectione una pregunta                                                                                                    |
|                                                                                                    | Respuesta Confirmar respuesta                                                                                                    |
|                                                                                                    | 2. Seleccione una pregunta                                                                                                    |
|                                                                                                    |                                                                                                    |
|                                                                                                    | Respuesta Confirmar respuesta                                                                                                    |
|                                                                                                    | 3. Seleccione una pregunta                                                                                                    |
|                                                                                                    | •                                                                                                    |
|                                                                                                    | Respuesta Confirmar respuesta                                                                                                    |
|                                                                                                    | 4. Seleccione una pregunta                                                                                                    |
|                                                                                                    | Confirmer remainde                                                                                                    |
|                                                                                                    | 3. Selections una presunta                                                                                                    |
|                                                                                                    | T T T T T T T T T T T T T T T T T T T                                                                                                    |
|                                                                                                    | Respuesta Confirmar respuesta                                                                                                    |
|                                                                                                    | (Desea registrar este equipo)                                                                                                    |
|                                                                                                    | Si, este equipo es de uso frecuente y seguro. Cuando accede desde este equipo.<br>No se ediciónem las consentas de seguridad.                                                                                  |
|                                                                                                    | No, este es un equipo de uso eventual.                                                                                                    |
|                                                                                                    | Continuer                                                                                                    |
|                                                                                                    |                                                                                                    |

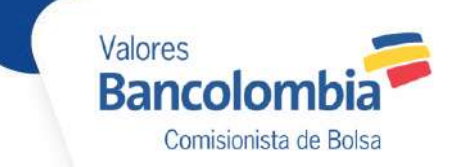

Se debe seleccionar las 5 preguntas e ingresar las respuestas a cada una de ellas, con su correspondiente confirmación, el sistema valida lo siguiente:

- Que se haya seleccionado la pregunta
- Que la respuesta este compuesta por más de 4 caracterés y que estos sean letras, numeros o espacio en blanco
- Que las dos respuestas coincidan

Si alguna de estas reglas no se cumple, el sistema presenta un mensaje como este:

| Banco<br>Comisionista de | Combia<br>El cambio trae consigo<br>el valor de crecer<br>Demo Ch                                                                                                    |
|--------------------------|----------------------------------------------------------------------------------------------------|
| Bienvenido(a)<br>p.m.    | NB_52512991 AP_52512991, su última visita a la Sucursal Virtual de Valores Bancolombia fue el 24/sep/2014 03:3                                                                                                    |
| 1                        | Identificación de Equipos - Matricula<br>Cuando usted ingrese a la sucursal virtual de Valores desde un computador que no<br>reconozcamos, verificaremos su identidad haciendo algunas de las preguntas que usted<br>indique y responda a continuación:<br>Por favor seleccione 5 preguntas e ingrese la respuesta para cada una:<br>Todas las respuestas deben tener al menos 4 caractéres, solo use letras (AZ, a-z), números (0-                                       |
| 1                        | Identificación de Equipos - Matricula Cuando usted ingrese a la sucursal virtual de Valores desde un computador que no reconozcamos, verificaremos su identidad haciendo algunas de las preguntas que usted indique y responda a continuación: Por favor seleccione 5 preguntas e ingrese la respuesta para cada una: Todas las respuestas deben tener al menos 4 caractéres, solo use letras (AZ, a-z), números (0- 9) y espacios en blanco.  1. Seleccione una pregunta |

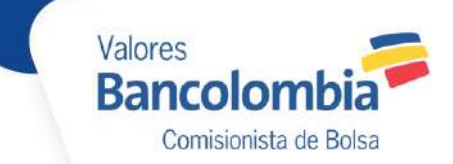

Al finalizar el ingreso de las preguntas y respuestas, el usuario puede seleccionar si desea registrar el equipo y dar clic en el botón Continuar.

| ¿Número o                | le su primer teléfono?                                                     |                                             |                          |
|--------------------------|----------------------------------------------------------------------------|---------------------------------------------|--------------------------|
| Respuesta<br>5. Selecció |                                                                            | Confirmar respuesta                         |                          |
| ¿Segundo                 | apellido de la madre?                                                      |                                             | 1.                       |
| Respuesta                |                                                                            | Confirmar respuesta                         |                          |
| Desea reg                | gistrar este equipo?<br>te equipo es de uso fre<br>itaran las preguntas de | ecuente y seguro. Cuando ao<br>e seguridad. | ccede desde este equipo, |

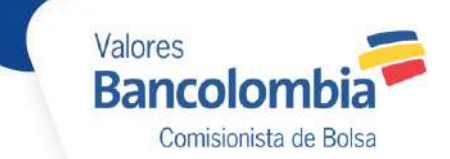

El sistema presenta la siguiente pantalla, mostrando un resumen de las preguntas seleccionadas y solicitando la confirmación del usuario:

| omisionista de l    | Bolsa Demo C                                                                                                    | hat     |
|---------------------|----------------------------------------------------------------------------------------------------|---------|
| ienvenido(a)<br>.m. | I, NB_52512991 AP_52512991, su última visita a la Sucursal Virtual de Valores Bancolombia fue el 24/sep/2014 03                                                                                                    | 3:35:31 |
| 1                   | Identificación de Equipos - Matricula<br>A continuación se muestran las preguntas seleccionadas previamente:                                                                                                    |         |
|                     | Pregunta 1: ¿Primer nombre del padre?<br>Pregunta 2: ¿Primer nombre de la madre?<br>Pregunta 3: ¿Nombre de la primer mascota?<br>Pregunta 4: ¿Número de su primer teléfono?<br>Pregunta 5: ¿Segundo apellido de la madre? |         |
|                     | Regresar Aceptar Cancelar                                                                                                    |         |

Todos los derechos reservados -

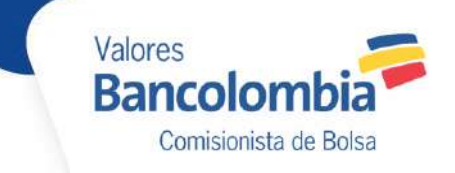

Al dar clic en el botón Aceptar, el sistema muestra la pantalla del portafolio

| Sancolombi<br>omisionista de Bolsa                                                                                                    |                                                                                                    | el valor de crecer                                                                                             |                                                                  | Demo Chat                                                   |
|----------------------------------------------------------------------------------------------------|----------------------------------------------------------------------------------------------------|----------------------------------------------------------------------------------------------------|------------------------------------------------------------------|-------------------------------------------------------------|
| St Consultas                                                                                                    | Transaccione                                                                                                    | s   🏢 Herramientas                                                                                             | Servicios                                                        | Salida Segura                                               |
| vienvenido(a), NB_5251299<br>.m.                                                                                                    | 1 AP_52512991, su últir                                                                                                    | ma visita a la Sucursal Virtual d                                                                              | de Valores Bancolom                                              | bia fue el 24/sep/2014 03:35:31                             |
| Portafolio                                                                                                    |                                                                                                    |                                                                                                    |                                                                  |                                                             |
| Cuenta MULTIPRODUCTO                                                                                                    | ): NB_52512991 AP_52512                                                                                                    | 2991-1 🔻                                                                                                    |                                                                  |                                                             |
| Cuenta MULTIPRODUCTO<br>Recuerde que desde el 28<br>Bancolombia. Para más inf                                                                                                    | ): NB_52512991 AP_52512<br>de Junio usted deberá c<br>ormación haga clic <u>aquí</u> .                                                                                                    | onsultar sus inversiones de Ca                                                                                 | rteras Colectivas en                                             | la Sucursal Virtual de                                      |
| Cuenta MULTIPRODUCTO<br>Recuerde que desde el 28<br>Bancolombia. Para más inf<br>Portafolio NB_52512991                                                                                              | b: NB_52512991 AP_62513<br>de Junio usted deberá c<br>ormación haga clic <u>aquí</u> .<br>AP_52512991-1 Op                                                                                               | onsultar sus inversiones de Car<br>peraciones Pendientes de Carte                                              | rteras Colectivas en<br>eras Colectivas                          | la Sucursal Virtual de                                      |
| Cuenta MULTIPRODUCTO<br>Recuerde que desde el 28<br>Bancolombia. Para más inf<br>Portafolio NB_52512991<br>El detalle de las invers                                                                  | b: NB_52512991 AP_52512<br>de Junio usted deberá c<br>ormación haga clic <u>aquí</u> .<br>AP_52512991-1 Op<br>iones relacionadas puede o                                                                 | onsultar sus inversiones de Ca<br>peraciones Pendientes de Carte<br>estar sujeto a ajustes en razón d          | rteras Colectivas en<br>eras Colectivas<br>el cumplimiento de la | la Sucursal Virtual de<br>Is operaciones o de otras causas. |
| Cuenta MULTIPRODUCTO<br>Recuerde que desde el 28<br>Bancolombia. Para más inf<br>Portafolio NB_52512991<br>El detalle de las invers<br>Carteras Colectivas                                           | b: NB_52512991 AP_62513<br>de Junio usted deberá c<br>ormación haga clic <u>aquí</u> .<br>AP_52512991-1 Op<br>iones relacionadas puede o                                                                 | 2991-1   onsultar sus inversiones de Ca<br>peraciones Pendientes de Carte<br>estar sujeto a ajustes en razón d | rteras Colectivas en<br>eras Colectivas<br>el cumplimiento de la | la Sucursal Virtual de<br>is operaciones o de otras causas. |
| Cuenta MULTIPRODUCTO<br>Recuerde que desde el 28<br>Bancolombia. Para más inf<br>Portafolio NB_52512991<br>El detalle de las invers<br>Carteras Colectivas<br>No existen títulos                     | b: NB_52512991 AP_62512<br>de Junio usted deberá c<br>ormación haga clic <u>aquí</u> .<br>AP_52512991-1 Op<br>iones relacionadas puede o<br>s en la cuenta seleccionad                                   | onsultar sus inversiones de Ca<br>peraciones Pendientes de Carte<br>estar sujeto a ajustes en razón d<br>1a.   | rteras Colectivas en<br>eras Colectivas<br>el cumplimiento de la | la Sucursal Virtual de<br>Is operaciones o de otras causas. |
| Cuenta MULTIPRODUCTO<br>Recuerde que desde el 28<br>Bancolombia. Para más inf<br>Portafolio NB_52512991<br>El detalle de las invers<br>Carteras Colectivas<br>Mo existen títulos                     | I: NB_52512991 AP_62513<br>de Junio usted deberá c<br>ormación haga clic <u>aquí</u> .<br>AP_52512991-1 Op<br>iones relacionadas puede o<br>s en la cuenta seleccionac                                   | onsultar sus inversiones de Ca<br>peraciones Pendientes de Carte<br>estar sujeto a ajustes en razón d<br>la.   | rteras Colectivas en<br>eras Colectivas<br>el cumplimiento de la | la Sucursal Virtual de<br>Is operaciones o de otras causas. |
| Cuenta MULTIPRODUCTO<br>Recuerde que desde el 28<br>Bancolombia. Para más inf<br>Portafolio NB_52512991<br>El detalle de las invers<br>Carteras Colectivas<br>No existen títulos<br>Renta Fija Pesos | <ul> <li>NB_52512991 AP_62513</li> <li>de Junio usted deberá comación haga ctic <u>aquí</u>.</li> <li>AP_52512991-1 Op</li> <li>iones relacionadas puede o</li> <li>en la cuenta seleccionada</li> </ul> | onsultar sus inversiones de Ca<br>peraciones Pendientes de Carte<br>estar sujeto a ajustes en razón d<br>ja.   | rteras Colectivas en<br>eras Colectivas<br>el cumplimiento de la | la Sucursal Virtual de<br>is operaciones o de otras causas. |

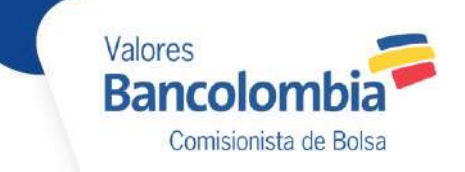

## 2. Ingreso desde un equipo no registrado

Al ingresar el cliente o autorizado que ya tiene una matrícula de preguntas previa desde un equipo no registrado el sistema presenta la siguiente pantalla:

Con dos de las preguntas aleatorias que el usuario registro previamente, el usuario debe ingresar las respuestas, indicar si desea registrar el equipo y dar clic en el botón "Continuar"

| Valores<br>Banco<br>Comisionista de B | Combia El cambio trae consigo<br>el valor de crecer<br>Demo Chat                                                                                                    |
|---------------------------------------|----------------------------------------------------------------------------------------------------|
| Bienvenido(a),                        | NB_52512991 AP_52512991, su última visita a la Sucursal Virtual de Valores Bancolombia fue el 06/oct/2014 09:53:21 p.                                                                                                    |
| Ĩ                                     | Identificación de equipos - Autenticación Usted está ingresando a la sucursal virtual de Valores desde un computador no registrado o que presenta una situación inusual, por favor responda las siguientes preguntas:  ¿Primer nombre del padre? |
|                                       | 2 Desea registrar este equipo?  Si, este equipo es de uso frecuente y seguro. Cuando accede desde este equipo, NO se solicitaran las preguntas de seguridad.  No, este ees un equipo de uso eventual.                                            |
|                                       | Continuar                                                                                                    |

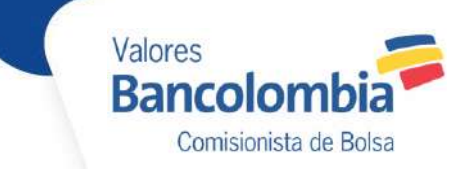

Si se selecciona la opción de registrar el equipo el sistema muestra la siguiente pantalla indicando que el registro fue exitoso:

| Banco<br>omisionista de l | lombia                                         | El cambio trae consigo<br>el valor de crecer                | Demo Chat                                      |
|---------------------------|------------------------------------------------|-------------------------------------------------------------|------------------------------------------------|
|                           |                                                |                                                             |                                                |
| Bienvenido(a),            | NB_52512991 AP_5251                            | 12991, su última visita a la Sucursal Virtual de Valo       | res Bancolombia fue el 06/oct/2014 09:53:21 p. |
| 6                         |                                                |                                                             |                                                |
|                           | Identificación de equ                          | iipos - Autenticación                                       |                                                |
| i                         | Identificación de equ<br>Su equipo ha sido reg | uipos - Autenticación<br>gistrado exitosamente              |                                                |
| 1                         | Identificación de equ<br>Su equipo ha sido reg | uipos - Autenticación<br>gistrado exitosamente<br>Continuar |                                                |
| Ì                         | Identificación de equ<br>Su equipo ha sido reg | uipos - Autenticación<br>gistrado exitosamente<br>Continuar |                                                |

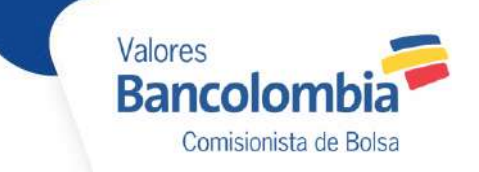

Al dar clic en el botón "Continuar" el sistema presenta la pantalla inicial del Portafolio:

| Bancolombia                                                                                                    | El cambio trae consigo<br>el valor de crecer                                                                                                    |                                                                 | Demo Chat                                                     |
|----------------------------------------------------------------------------------------------------|----------------------------------------------------------------------------------------------------|-----------------------------------------------------------------|---------------------------------------------------------------|
| 🎯 Consultas 🛛 👫 Trans                                                                                                    | acciones 🛛 🏢 Herramientas 💧                                                                                                    | Servicios                                                       | Salida Segura                                                 |
| Bienvenido(a), NB_52512991 AP_52512991<br>p.m.                                                                                                    | I, su última visita a la Sucursal Virtual                                                                                                    | de Valores Bancolor                                             | nbia fue el 24/sep/2014 03:35:3                               |
| Portafolio                                                                                                    |                                                                                                    |                                                                 |                                                               |
|                                                                                                    |                                                                                                    |                                                                 |                                                               |
| Cuenta MULTIPRODUCTO: NB_52512991                                                                                                    | AP_52512991-1 ¥                                                                                                    |                                                                 |                                                               |
| Recuerde que desde el 28 de Junio usted<br>Bancolombia. Para más información haga de<br>Portafolio NB, 52512991 AP, 52512991-1                                                                                                    | AP_52512991-1<br>deberá consultar sus inversiones de Ca<br>clic <u>aquí</u> .                                                                                                | rteras Colectivas er                                            | n la Sucursal Virtual de                                      |
| Recuerde que desde el 28 de Junio usted<br>Bancolombia. Para más información haga o<br>Portafolio NB_52512991 AP_52512991-1                                                                                                    | AP_52512991-1<br>deberá consultar sus inversiones de Ca<br>clic aquí.<br>Operaciones Pendientes de Cart<br>as puede estar sujeto a ajustec en razón d                        | rteras Colectivas er<br>eras Colectivas                         | n la Sucursal Virtual de                                      |
| Cuenta MULTIPRODUCTO: NB_52512991 Recuerde que desde el 28 de Junio usted Bancolombia. Para más información haga o Portafolio NB_52512991 AP_52512991-1 El detalle de las inversiones relacionada Carteras Colectivas                                                                                                    | AP_52512991-1<br>deberá consultar sus inversiones de Ca<br>clic <u>aquí</u> .<br>Operaciones Pendientes de Cart<br>as puede estar sujeto a ajustes en razón d                | rteras Colectivas er<br>eras Colectivas<br>el cumplimiento de l | n la Sucursal Virtual de<br>as operaciones o de otras causas. |
| Cuenta MULTIPRODUCTO: NB_52512991 Recuerde que desde el 28 de Junio usted Bancolombia. Para más información haga o Portafolio NB_52512991 AP_52512991-1 El detalle de las inversiones relacionada Carteras Colectivas No existen títulos en la cuenta se                                                                                                    | AP_52512991-1<br>deberá consultar sus inversiones de Ca<br>clic <u>aquí</u> .<br>Operaciones Pendientes de Cart<br>as puede estar sujeto a ajustes en razón d<br>leccionada. | rteras Colectivas er<br>eras Colectivas<br>el cumplimiento de l | n la Sucursal Virtual de<br>as operaciones o de otras causas. |
| Cuenta MULTIPRODUCTO: NB_52512991<br>Recuerde que desde el 28 de Junio usted<br>Bancolombia. Para más información haga o<br>Portafolio NB_52512991 AP_52512991-1<br>El detalle de las inversiones relacionada<br>Carteras Colectivas<br>No existen títulos en la cuenta se                                                                                                    | AP_52512991-1<br>deberá consultar sus inversiones de Ca<br>clic aquí.<br>Operaciones Pendientes de Cart<br>as puede estar sujeto a ajustes en razón d<br>leccionada.         | rteras Colectivas er<br>eras Colectivas<br>el cumplimiento de l | n la Sucursal Virtual de<br>as operaciones o de otras causas. |
| Recuerde que desde el 28 de Junio usted<br>Bancolombia. Para más información haga o<br>Portafolio NB_52512991 AP_52512991-1<br>El detalle de las inversiones relacionada<br>Carteras Colectivas<br>No existen títulos en la cuenta se<br>Renta Fija Pesos                                                                                                    | AP_52512991-1<br>deberá consultar sus inversiones de Ca<br>clic <u>aquí</u> .<br>Operaciones Pendientes de Cart<br>as puede estar sujeto a ajustes en razón d<br>leccionada. | rteras Colectivas er<br>eras Colectivas<br>el cumplimiento de l | n la Sucursal Virtual de<br>as operaciones o de otras causas. |
| Cuenta MULTIPRODUCTO:       NB_52512991         Recuerde que desde el 28 de Junio usted<br>Bancolombia. Para más información haga o         Portafolio NB_52512991 AP_52512991-1         El detalle de las inversiones relacionada         Carteras Colectivas         Image: No existen títulos en la cuenta se         Renta Fija Pesos         Image: No existen títulos en la cuenta se | AP_52512991-1<br>deberá consultar sus inversiones de Ca<br>clic <u>aquí</u> .<br>Operaciones Pendientes de Cart<br>as puede estar sujeto a ajustes en razón d<br>leccionada. | rteras Colectivas er<br>eras Colectivas<br>el cumplimiento de l | n la Sucursal Virtual de<br>as operaciones o de otras causas. |